# <u>M3H グループ(1)</u> <u>アプリケーションノート</u> <u>32 ビットタイマイベントカウンタ</u> <u>(T32A-B)</u> <u>インタバルタイマ機能</u>

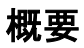

このアプリケーションノートは、M3H グループ(1)を使用して 32 ビットタイマイベントカウンタ(T32A) のインタバルタイマを用いる製品を開発する際、参考となる資料です。動作確認用またはプログラム開発 の参考用にご利用願います。

対象サンプルプログラム:Timer\_LED

## 目次

| 概              | 要                                                                                         | 1                                |
|----------------|-------------------------------------------------------------------------------------------|----------------------------------|
| 目              | 次                                                                                         | 2                                |
| 1.             | はじめに                                                                                      | 3                                |
| 2.             | 関連するドキュメント                                                                                | 3                                |
| 3.             | 使用する機能                                                                                    | 4                                |
| 4.             | 対象製品                                                                                      | 4                                |
| 5.             | 動作確認条件                                                                                    | 5                                |
| 6.             | 評価ボード設定方法                                                                                 | 6                                |
| 7.             | 評価ボード操作方法                                                                                 | 6                                |
| 8.             | タイマイベントカウンタ(T32A)機能概要                                                                     | 7                                |
|                |                                                                                           |                                  |
| 9.             | サンプルプログラム                                                                                 | 8                                |
| 9.             | サンプルプログラム<br>9.1. 初期化動作                                                                   | 8<br>8                           |
| 9.             | サンプルプログラム<br>9.1. 初期化動作<br>9.2. サンプルプログラムメイン動作                                            | 8<br>8<br>8                      |
| 9.             | サンプルプログラム<br>9.1. 初期化動作<br>9.2. サンプルプログラムメイン動作<br>9.3. サンプルプログラム出力例                       | 8<br>8<br>8<br>9                 |
| 9.             | サンプルプログラム<br>9.1. 初期化動作<br>9.2. サンプルプログラムメイン動作<br>9.3. サンプルプログラム出力例<br>9.3.1. ターミナルソフト設定例 | 8<br>8<br>9<br>.9                |
| 9.             | サンプルプログラム<br>9.1. 初期化動作<br>9.2. サンプルプログラムメイン動作<br>9.3. サンプルプログラム出力例<br>9.3.1. ターミナルソフト設定例 | 8<br>8<br>9<br>.9                |
| 9.             | サンプルプログラム<br>9.1. 初期化動作<br>9.2. サンプルプログラムメイン動作<br>9.3. サンプルプログラム出力例                       | 8<br>8<br>9<br>.9<br>0           |
| 9.             | サンプルプログラム                                                                                 | 8<br>8<br>9<br>.9<br>1<br>7      |
| 9.<br>10<br>11 | サンプルプログラム                                                                                 | 8<br>8<br>9<br>.9<br>1<br>7<br>7 |

### 1. はじめに

本サンプルプログラムは、タイマAを使用して、LEDを点灯させます。 Push SWを使用して LED 点灯の停止と再開を切り替える事が可能です。

#### サンプルプログラムの構成図

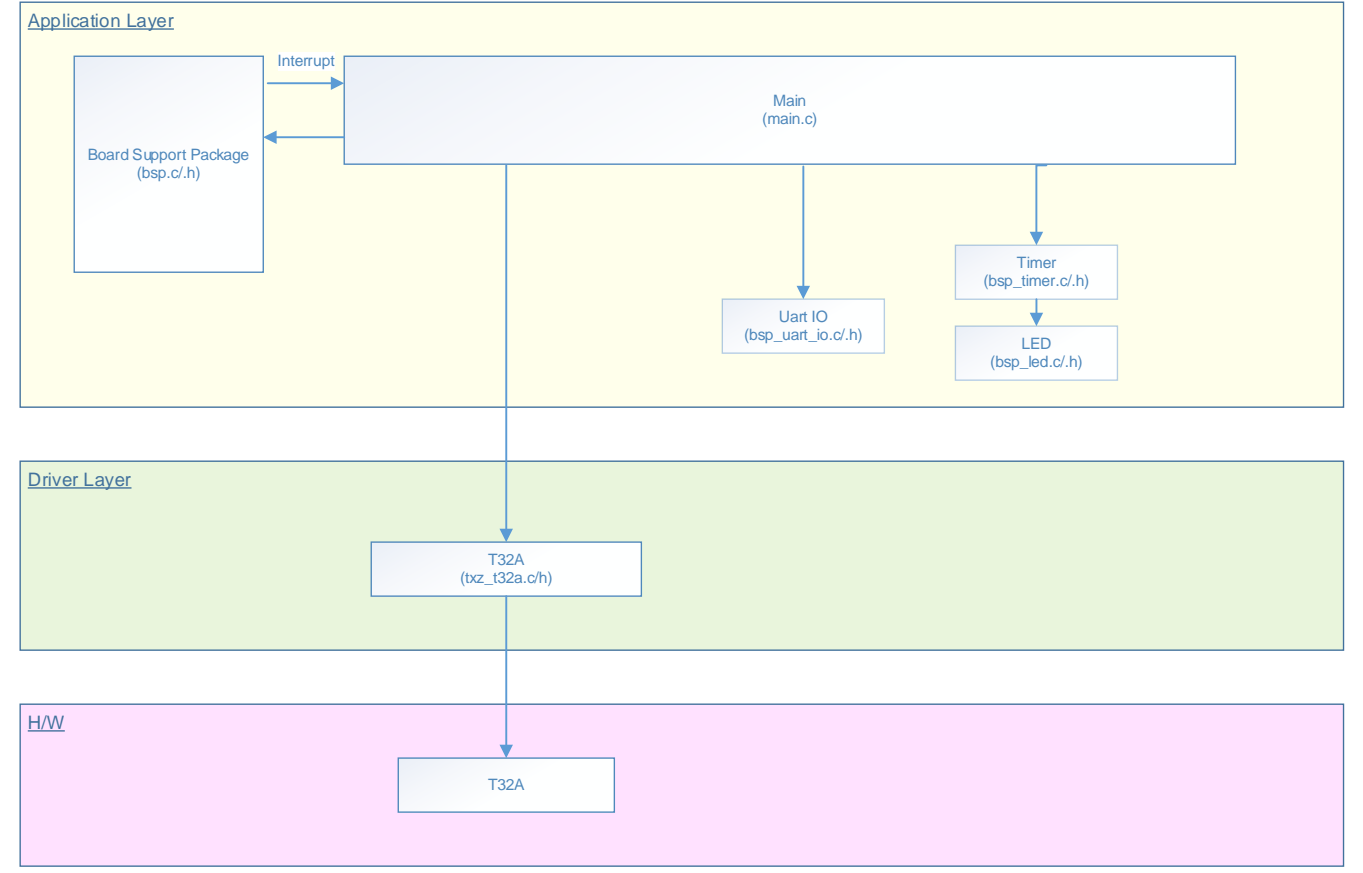

## 2. 関連するドキュメント

 ○データシート TMPM3H グループ(1)データシート Rev2.0
○リファレンスマニュアル 32 ビットタイマイベントカウンタ (T32A-B) Rev2.1
○参考資料 TMPM3H Group Peripheral Driver User Manual (Doxygen)

## 3. 使用する機能

| IP                   | チャネル      | ポート               | 機能/動作モード   |
|----------------------|-----------|-------------------|------------|
| 32ビットタイマイベント<br>カウンタ | タイマ A ch0 | -                 | インタバルタイマ   |
| 入出カポート               | _         | PN1 (Input Port)  | 入力         |
|                      |           | PN2 (Input Port)  |            |
|                      | —         | PB4 (Output Port) | 出力         |
|                      |           | PB5 (Output Port) |            |
|                      |           | PB6 (Output Port) |            |
|                      |           | PB7 (Output Port) |            |
| 非同期シリアル通信回路          | ch0       | PA1 (UT0TXDA)     | PC との非同期通信 |
|                      |           | PA2 (UT0RXD)      |            |

### 4. 対象製品

本アプリケーションノートの対象製品は以下となります。

| TMPM3H6FWFG  | TMPM3H6FUFG  | TMPM3H6FSFG  |
|--------------|--------------|--------------|
| TMPM3H6FWDFG | TMPM3H6FUDFG | TMPM3H6FSDFG |
| TMPM3H5FWFG  | TMPM3H5FUFG  | TMPM3H5FSFG  |
| TMPM3H5FWDFG | TMPM3H5FUDFG | TMPM3H5FSDFG |
| TMPM3H4FWUG  | TMPM3H4FUUG  | TMPM3H4FSUG  |
| TMPM3H4FWFG  | TMPM3H4FUFG  | TMPM3H4FSFG  |
| TMPM3H3FWUG  | TMPM3H3FUUG  | TMPM3H3FSUG  |
| TMPM3H2FWDUG | TMPM3H2FUDUG | TMPM3H2FSDUG |
| TMPM3H2FWQG  | TMPM3H2FUQG  | TMPM3H2FSQG  |
| TMPM3H1FWUG  | TMPM3H1FUUG  | TMPM3H1FSUG  |
| TMPM3H1FPUG  | TMPM3H0FSDUG | TMPM3H0FMDUG |

\*サンプルプログラムは、TMPM3H6FWFG の評価ボードで動作するように準備されています。

TMPM3H6 以外の動作確認を行う場合は、CMSIS Core 関連ファイル (C startup ファイル、IO ヘッダファイル)を変更する必要があります。

BSP 関連ファイルは評価ボード専用(TMPM3H6)ファイルなので、TMPM3H6以外の動作確認をする場合は、BSP 関連ファイルを変更する必要があります。

## 5. 動作確認条件

使用マイコン TMPM3H6FWFG 使用ボード TMPM3H6FWFG Evaluation Board ((株) センシスト製) 統合開発環境 IAR Embedded Workbench for ARM 8.11.2.13606 µVision MDK Version 5.24.2.0 ターミナルソフト TeraTerm V4.96 サンプルプログラム V1100

評価ボード (TMPM3H6FWFG Evaluation Board) 外観図

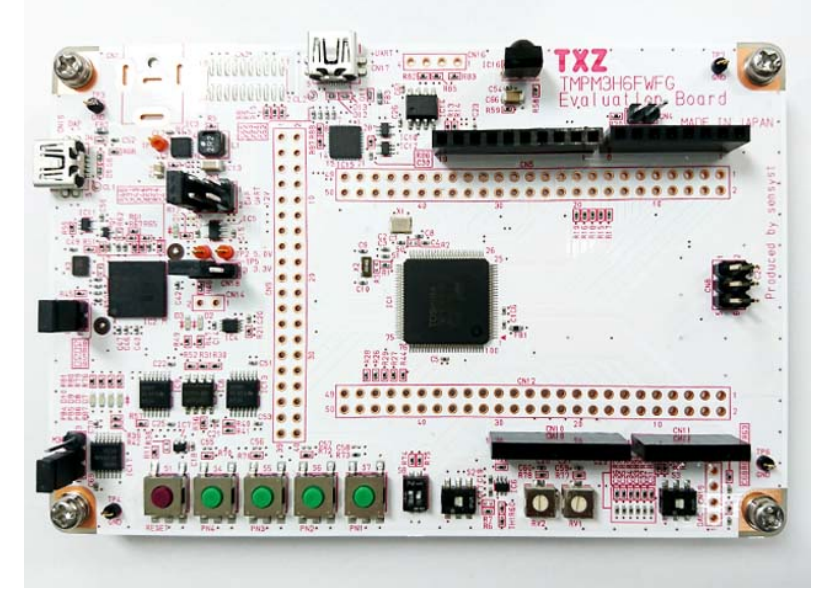

評価ボードは下記サイトより入手できます。 (<u>http://www.sensyst.co.jp/</u>)

## 6. 評価ボード設定方法

| CN5       |            |    |  |
|-----------|------------|----|--|
| 用途        | スルーホール No. | 設定 |  |
| UART      | 9-10       | 結線 |  |
| UART      | 11-12      | 結線 |  |
| LED (D10) | 27-28      | 結線 |  |
| LED (D9)  | 29-30      | 結線 |  |
| LED (D8)  | 31-32      | 結線 |  |
| LED (D7)  | 33-34      | 結線 |  |

| CN9          |            |    |  |
|--------------|------------|----|--|
| 用途           | スルーホール No. | 設定 |  |
| Push SW (S6) | 23-24      | 結線 |  |
| Push SW (S7) | 25-26      | 結線 |  |

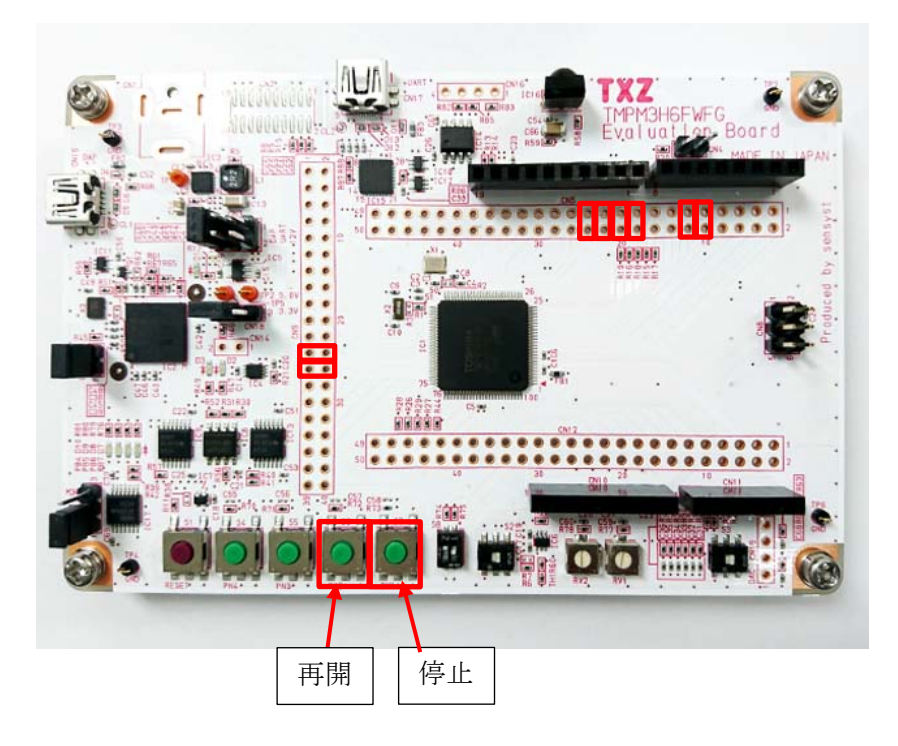

### 7. 評価ボード操作方法

Push SW で動作の切り替えを行えます。

| Кеу         | 機能       |
|-------------|----------|
| PN1 (S7) SW | LED 点滅停止 |
| PN2 (S6) SW | LED 点滅再開 |

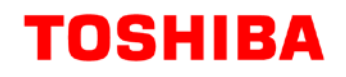

### 8. タイマイベントカウンタ(T32A)機能概要

T32Aは、2つの16ビットタイマで構成され、それぞれタイマAとタイマBとして使用できます。またタ イマAとタイマBを接続し、32ビットタイマCとして使用できます。タイマCを使用する場合はタイマ A、タイマBは使用できません。

インタバルタイマ、イベントカウント、インプットキャプチャ、2相カウンタ入力、PPG 出力、同期スタート、トリガスタート/ストップなど多彩な機能を内蔵しています。

タイマ機能としては以下のようなものがあります。

〇16bit タイマ : タイマ A とタイマ B

 $\bigcirc$  32bit タイマ : タイマ C

## 9. サンプルプログラム

タイマを使用して LED の点灯、消灯を1秒ごとに繰り返します。 ボタン SW を使用することで停止と再開を制御します。

#### 9.1. 初期化動作

電源投入後は以下の初期化を実施します。 各クロック設定の初期化、クロック設定後に PORT の設定を実施します。 各初期化が実施された後にサンプルプログラムのメイン動作を行います。

#### 9.2. サンプルプログラムメイン動作

本サンプルプログラムのタイマ設定を実施します。 今回の設定はタイマAのch0を使用する設定になります。 UART ch0とLED設定の設定を実施します。 点灯させるLEDのPORTを設定し、Timerで点灯時間を指定します。 本サンプルプログラムでは、PB4からPB7をOUTPUTとして使用しLEDを点灯させます。 タイマを使用した点灯/消灯時間の設定は p\_timer>init.interval = 1000 と定義されており、1msの時間を設定します。 点灯時間は、以下のように詳細設定されています。

タイマAで1msを作成する。 上記1msの時間を1000回カウントアップして点灯 これにより、1秒の点灯/消灯時間を作成しています。 各設定終了後にタイマ動作がスタートします。

### 9.3. サンプルプログラム出力例

サンプルプログラムを動作させると、LED の点灯間隔と Push SW の定義を表示します。

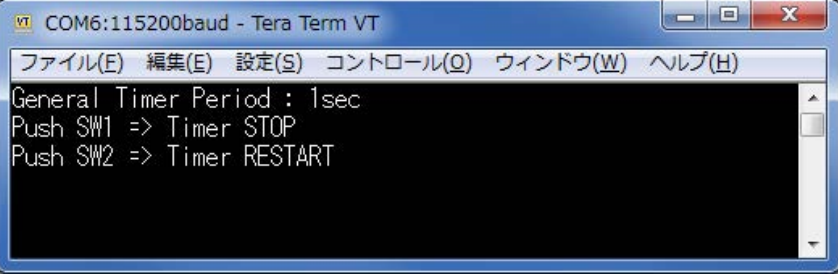

上記表示は、printfで決められた表示になります。

General Timer Period を変更した場合、設定時間と表示結果が合わなくなります

#### 9.3.1. ターミナルソフト設定例

| Tera Term: シリアルポー                                                                                                    | 、Teralerm)は「記の設定で補<br>ト設定                                                                                 |
|----------------------------------------------------------------------------------------------------|----------------------------------------------------------------------------------------------------|
|                                                                                                    |                                                                                                    |
| ボート( <u>P</u> ):                                                                                                    | COM6 V OK                                                                                                 |
| ボー•レ <i>ー</i> ト( <u>B</u> ):                                                                                                    | 115200 -                                                                                                  |
| データ(D):                                                                                                    | 8 bit ・ キャンセル                                                                                             |
| バリティ( <u>A</u> ):                                                                                                    | none 🔹                                                                                                    |
| ストップ( <u>s</u> ):                                                                                                    | 1 bit ・ ヘルプ(H)                                                                                            |
| フロー制御( <u>F</u> ):                                                                                                    | none 🔻                                                                                                    |
| 送信遅延<br>0 ミリ科                                                                                                    | り/字(c) 0 ミリ秒/行(L)                                                                                         |
|                                                                                                    |                                                                                                    |
| Tera Term: 端末の設定                                                                                                    |                                                                                                    |
| Tera Term: 端末の設定<br>端末サイズ(丁):<br>80 × 24<br>☑=ウィンドウサイズ(s<br>□自動的(こ調整(W):                                                                | 改行⊐ード<br>受信(B): AUTO ▼<br>S): 送信(M): CR+LF ▼ キャンセル                                                        |
| Tera Term: 端末の設定<br>端末サイズ(T):<br>80 X 24<br>図=ウィンドウサイズ(S<br>自動的に調整(W):<br>端末ID(I): VT100                                                | 改行コード<br>受信(B): AUTO →<br>び信(M): CR+LF →<br>・<br>・<br>□ ローカルエコー(L):                                       |
| Tera Term:端末の設定<br>端末サイズ(丁):<br>80 x 24<br>☑=ウィンドウサイズ(s)<br>自動的に調整(W):<br>端末ID(1): VT100<br>応答(A):                                      | 改行コード<br>受信(R): AUTO ▼<br>送信(M): OR+LF ▼<br>■ ローカルエコー(L):<br>■ 自動切り替え(VT<->TEK)(U):                       |
| Tera Term: 端末の設定<br>端末サイズ(T):<br>80 X 24<br>図=ウィンドウサイズ(S)<br>自動的に調整(W):<br>端末ID(I): VT100<br>応答(A):<br>漢字-受信(K)<br>UTF-8 マ<br>2bit 力タカナ | 次行コード<br>受信(B): AUTO ▼<br>送信(M): CR+LF ▼<br>・<br>・<br>・<br>・<br>・<br>・<br>・<br>・<br>・<br>・<br>・<br>・<br>・ |

ターミナルソフト(TeraTerm)は下記の設定で確認しています

#### 9.4. タイマの設定変更 タイマ設定時間の変更は、以下の方法で実施できます。 ・タイマ時間の変更。 ・カウントアップ回数の変更。 上記2つの方法で変更できます。 タイマ時間の変更 main 関数の「static TXZ\_Result driver\_initialize(void)」で設定します p\_timer->init.interval = 1000 上記で 1ms を設定しています。 1000 (1µs\*1000)を変更することで点灯時間を変更出来ます。 カウントアップ回数の変更。 main 関数の「static void timer\_interval\_handler(uint32\_t id)」で設定します。 if(count < 1000) { /\* 1ms \* 1000 = 1sec LED on \*/ count++; on = 1; }else if((count >= 1000) && (count < 2000)){ /\* 1ms \* 1000 = 1sec LED off \*/ count++; on = 0;上記回数を変更することでも、点灯時間を変更出来ます。

### 9.5. サンプルプログラム動作フロー

サンプルプログラムの基本的な動作フローを以下に示します。

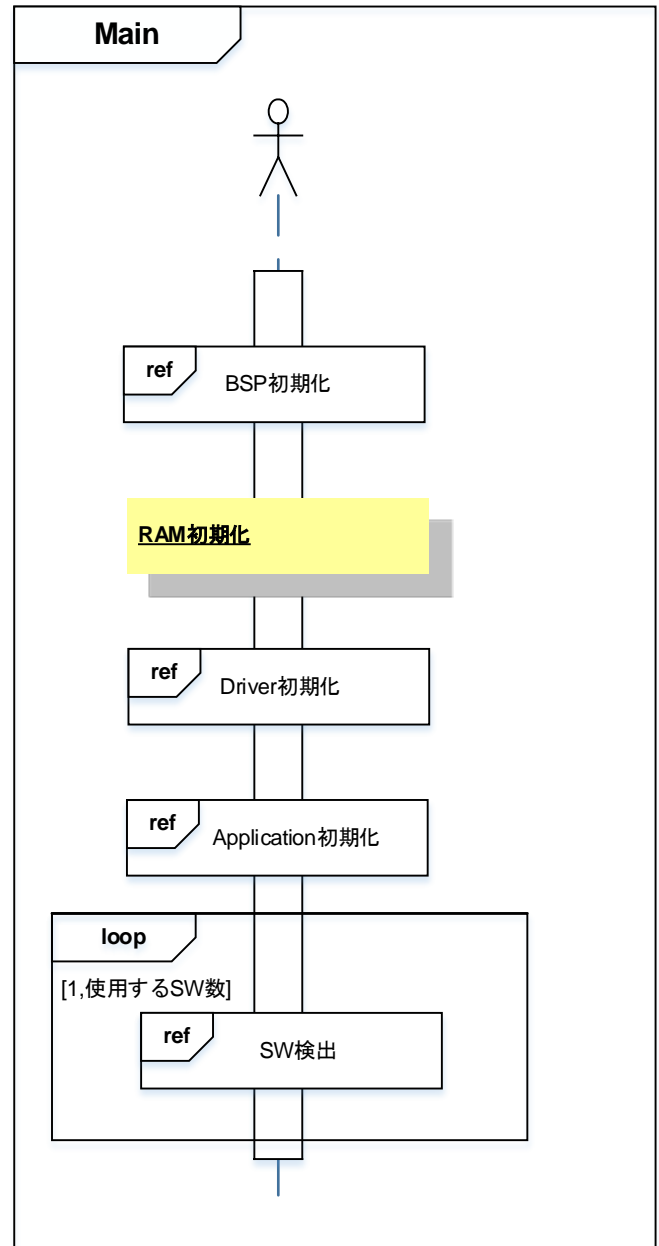

#### Driver 初期化

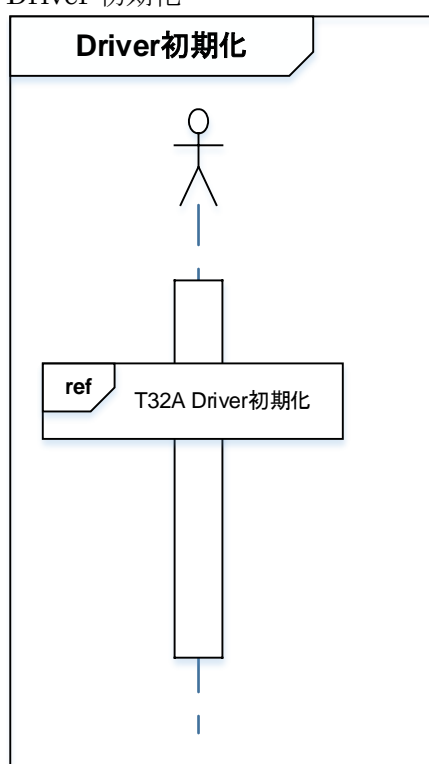

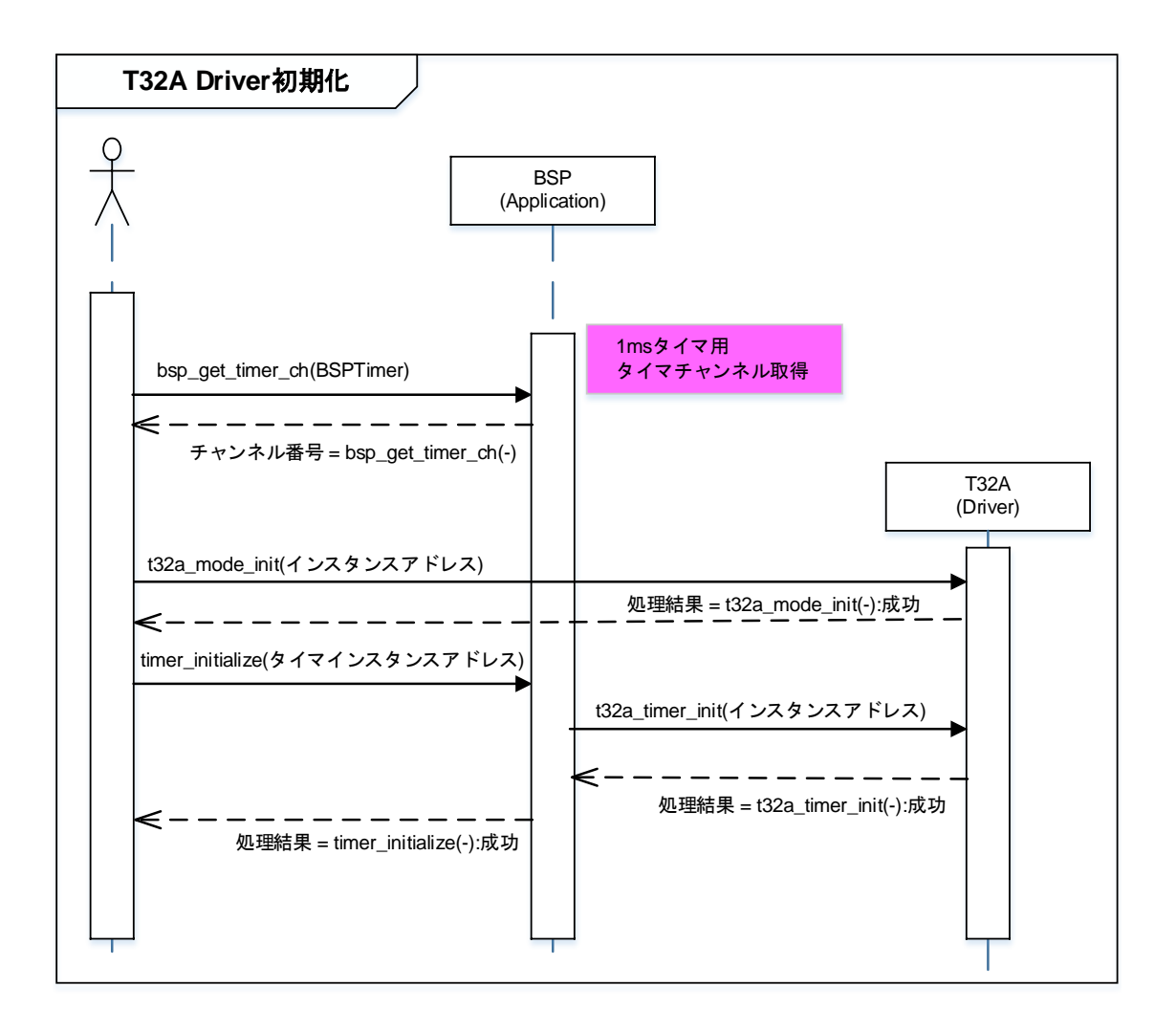

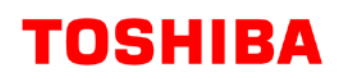

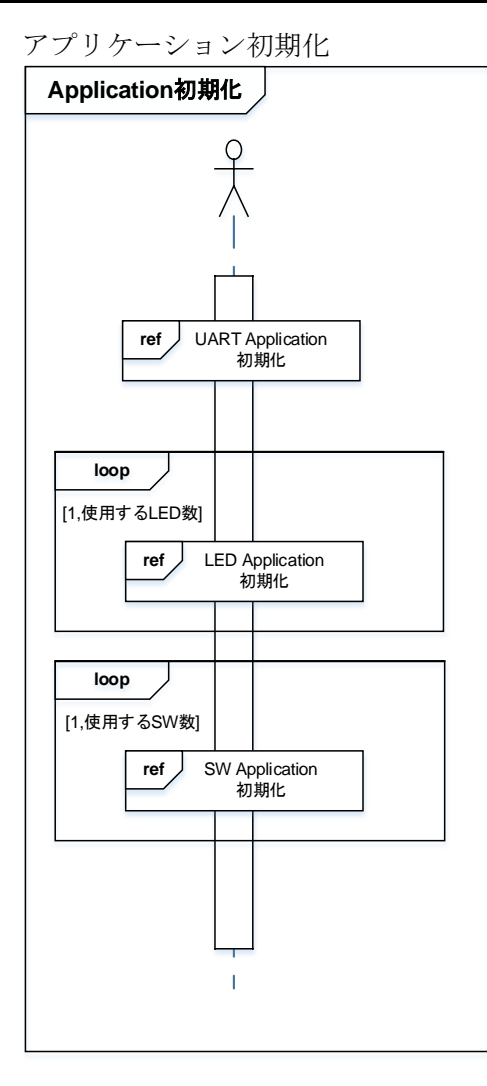

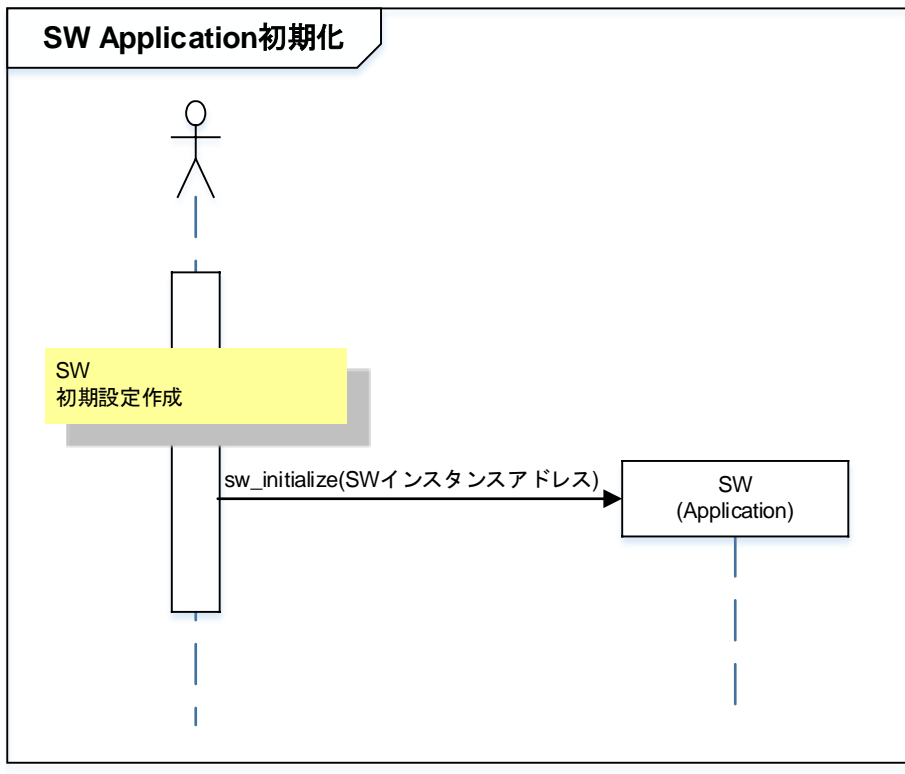

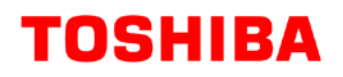

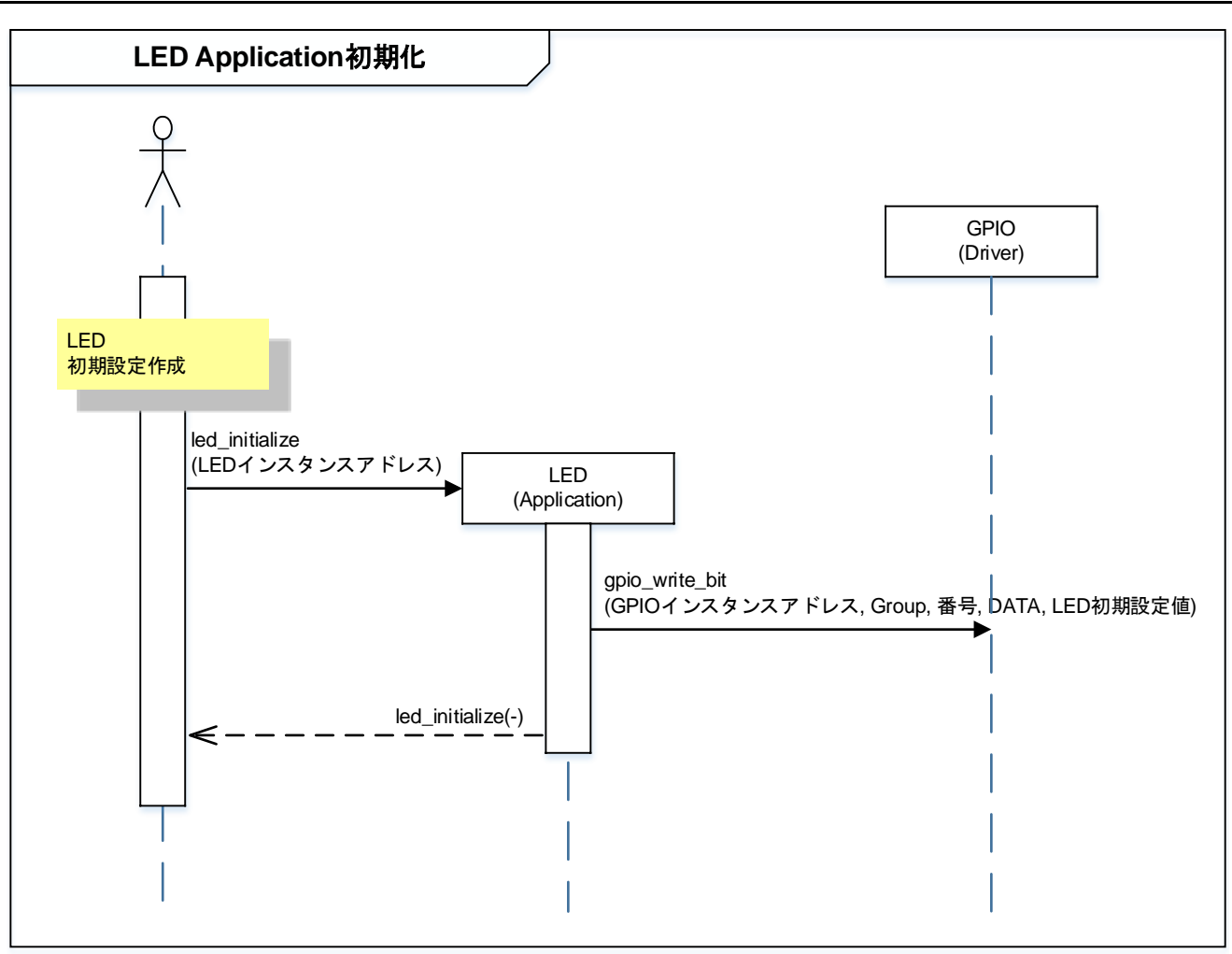

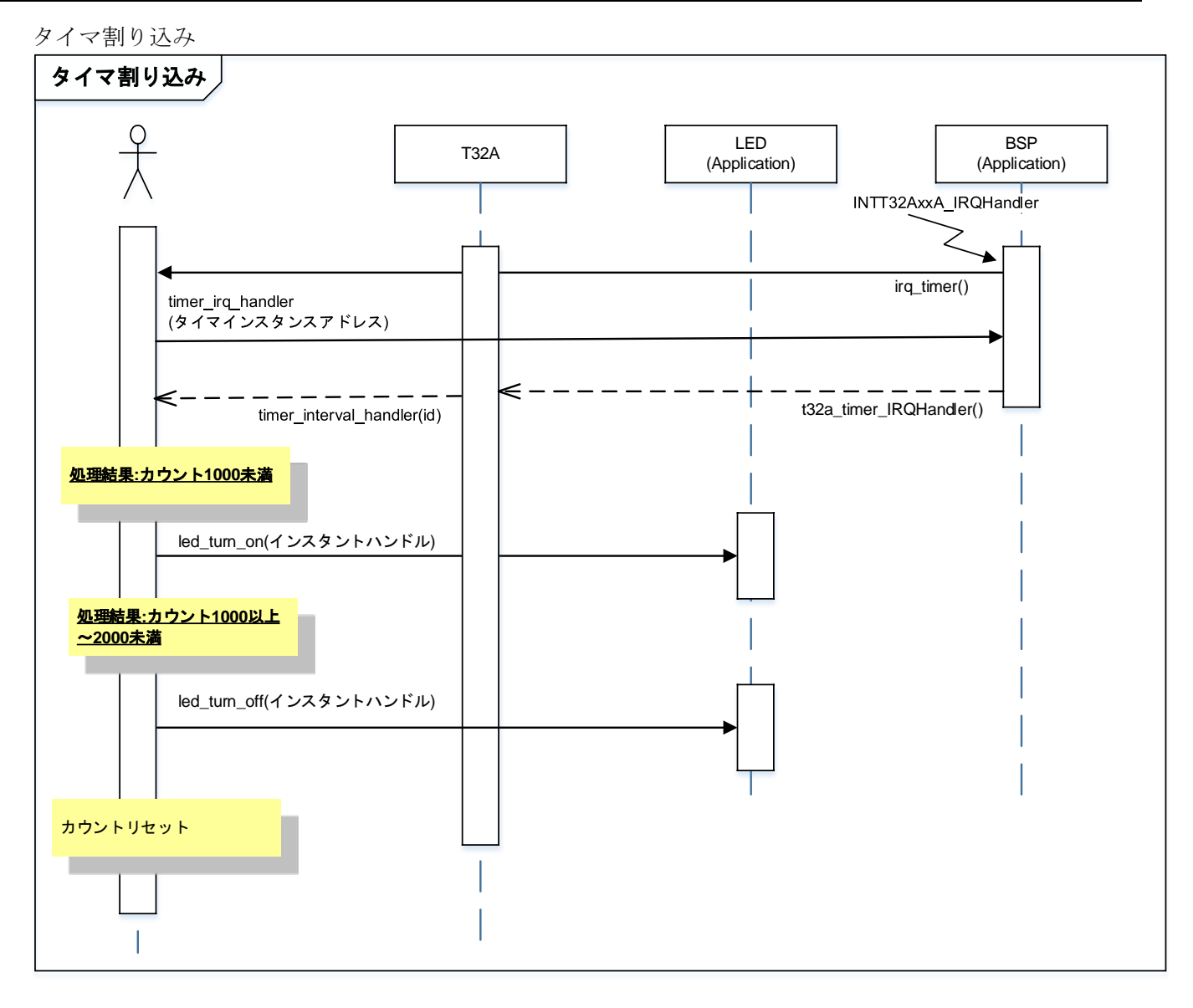

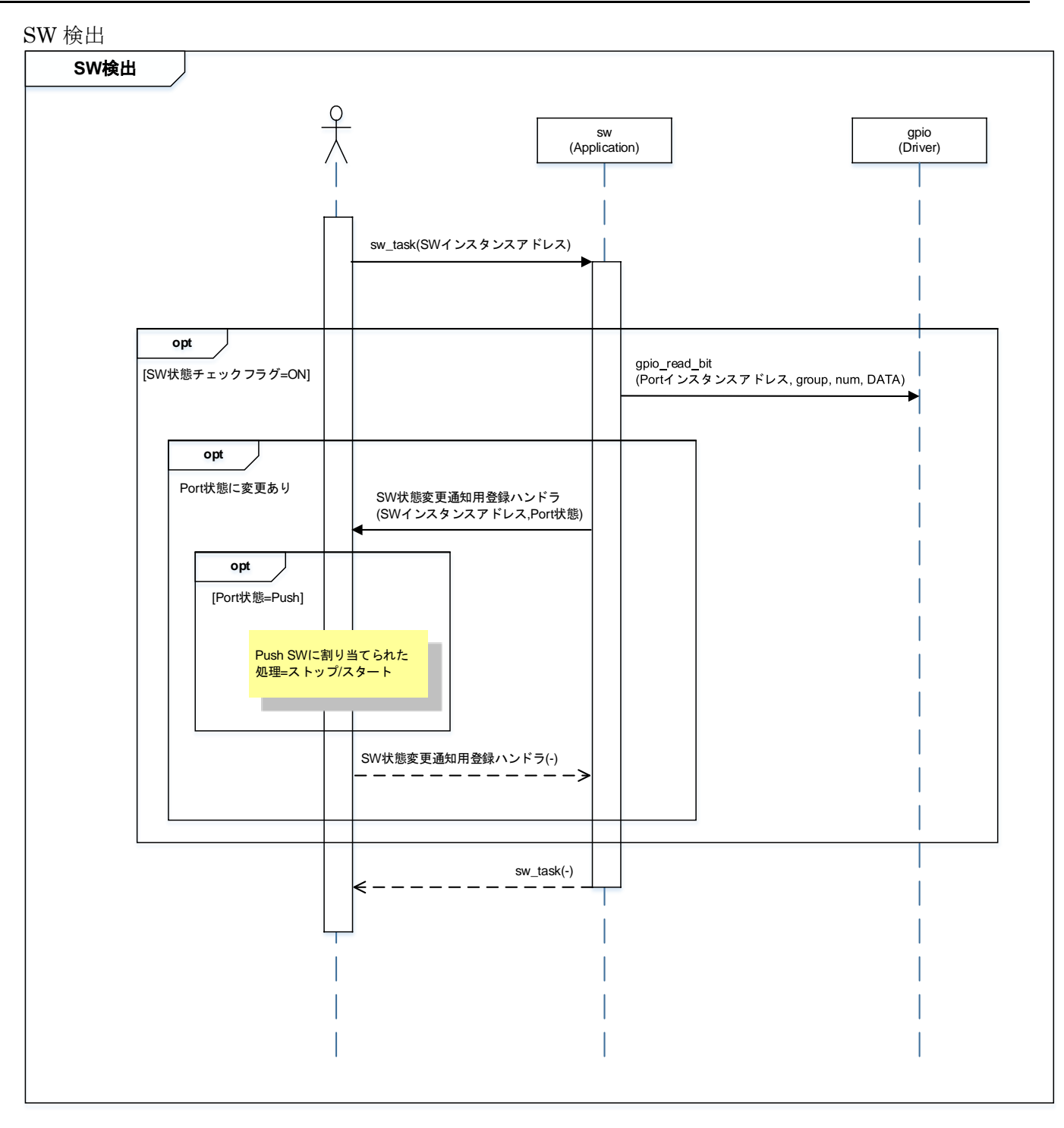

### 10. ご使用上の注意事項

TMPM3H6 以外で使用する場合は、十分に動作確認をお願い致します。

## 11. 変更履歴

| Rev | 日付         | Page | 変更項目 |
|-----|------------|------|------|
| 1.0 | 2018-01-16 | —    | 初版   |

#### 製品取り扱い上のお願い

株式会社東芝およびその子会社ならびに関係会社を以下「当社」といいます。 本資料に掲載されているハードウエア、ソフトウエアおよびシステムを以下「本製品」といいます。

- 本製品に関する情報等、本資料の掲載内容は、技術の進歩などにより予告なしに変更されることがあります。
- 文書による当社の事前の承諾なしに本資料の転載複製を禁じます。また、文書による当社の事前の承諾を得て本 資料を転載複製する場合でも、記載内容に一切変更を加えたり、削除したりしないでください。
- ・当社は品質、信頼性の向上に努めていますが、半導体・ストレージ製品は一般に誤作動または故障する場合があります。本製品をご使用頂く場合は、本製品の誤作動や故障により生命・身体・財産が侵害されることのないように、お客様の責任において、お客様のハードウエア・ソフトウエア・システムに必要な安全設計を行うことをお願いします。なお、設計および使用に際しては、本製品に関する最新の情報(本資料、仕様書、データシート、アプリケーションノート、半導体信頼性ハンドブックなど)および本製品が使用される機器の取扱説明書、操作説明書などをご確認の上、これに従ってください。また、上記資料などに記載の製品データ、図、表などに示す技術的な内容、プログラム、アルゴリズムその他応用回路例などの情報を使用する場合は、お客様の製品単独およびシステム全体で十分に評価し、お客様の責任において適用可否を判断してください。
- •本製品は、特別に高い品質・信頼性が要求され、またはその故障や誤作動が生命・身体に危害を及ぼす恐れ、膨大な財産損害を引き起こす恐れ、もしくは社会に深刻な影響を及ぼす恐れのある機器(以下"特定用途"という)に使用されることは意図されていませんし、保証もされていません。特定用途には原子力関連機器、航空・宇宙機器、医療機器、車載・輸送機器、列車・船舶機器、交通信号機器、燃焼・爆発制御機器、各種安全関連機器、昇降機器、電力機器、金融関連機器などが含まれますが、本資料に個別に記載する用途は除きます。特定用途に使用された場合には、当社は一切の責任を負いません。なお、詳細は当社営業窓口までお問い合わせください。
- 本製品を、国内外の法令、規則及び命令により、製造、使用、販売を禁止されている製品に使用することはできません。
- 本資料に掲載してある技術情報は、製品の代表的動作・応用を説明するためのもので、その使用に際して当社及び第三者の知的財産権その他の権利に対する保証または実施権の許諾を行うものではありません。
- 別途、書面による契約またはお客様と当社が合意した仕様書がない限り、当社は、本製品および技術情報に関して、明示的にも黙示的にも一切の保証(機能動作の保証、商品性の保証、特定目的への合致の保証、情報の正確性の保証、第三者の権利の非侵害保証を含むがこれに限らない。)をしておりません。
- 本製品、または本資料に掲載されている技術情報を、大量破壊兵器の開発等の目的、軍事利用の目的、あるいは その他軍事用途の目的で使用しないでください。また、輸出に際しては、「外国為替及び外国貿易法」、「米国 輸出管理規則」等、適用ある輸出関連法令を遵守し、それらの定めるところにより必要な手続を行ってください。
- 本製品の RoHS 適合性など、詳細につきましては製品個別に必ず当社営業窓口までお問い合わせください。本製品のご使用に際しては、特定の物質の含有・使用を規制する RoHS 指令等、適用ある環境関連法令を十分調査の上、かかる法令に適合するようご使用ください。お客様がかかる法令を遵守しないことにより生じた損害に関して、当社は一切の責任を負いかねます。

## 東芝デバイス&ストレージ株式会社